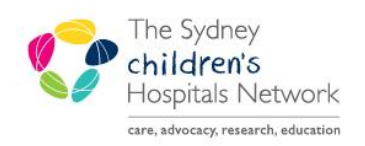

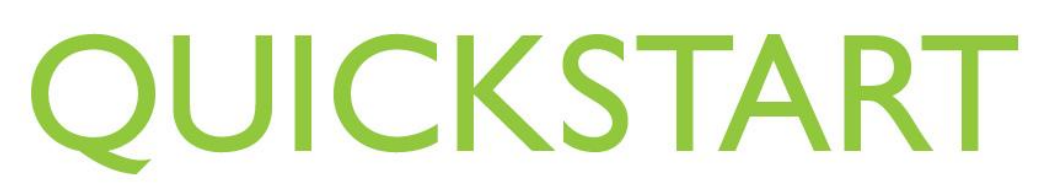

A series of helpful guides provided by the Information Technology Department

## Pexip on a Mobile Device – Instructions for Host

Pexip and Online teleconferencing is also available on your smartphone or tablet for Android and Apple devices.

PlayStore https://play.google.com/store/apps/details?id=com.pexip.infinityconnect&hl=en\_AU

AppStore - https://apps.apple.com/au/app/pexip-infinity-connect/id1195088102

• Once downloaded and installed, the Pexip icon will appear either in your App list or on one of your homescreens

- Open the App
- Enter your name and tap the green video icon

- Enter the Virtual Meeting Room (VMR) number followed by @conference.meet.health.nsw.gov.au like this [Room Number]@conference.meet.health.nsw.gov.au
- Then click the green **video** icon

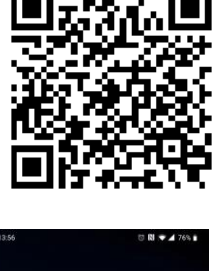

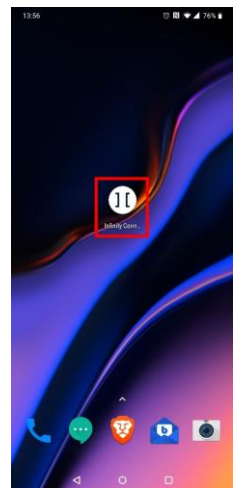

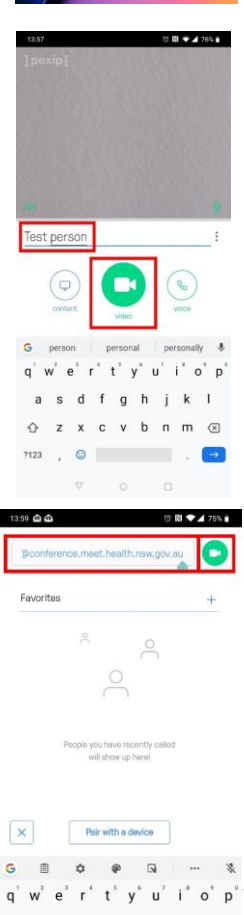

This document was last reviewed on 7 April 2020. © The Sydney Children's Hospitals Network.

| 15 🙆 🏛   |            | 0               | N 🔷 🖊 741 |
|----------|------------|-----------------|-----------|
|          |            |                 | ×         |
| Enter or | Welcome to | the meeting     | 9         |
| and the  |            |                 |           |
|          | orj        | ust             |           |
|          |            | <u>șini</u><br> |           |
|          |            |                 |           |
| 1        | 2          | 3               | -         |
| 4        | 5          | 6               |           |
| 7        | 8          | 9               | ×         |
| 1990     | 9          | -               | -         |
|          | 0          |                 |           |

• The VMR will have a PIN associated to it. Enter the PIN and press the **Enter key** or click **Join** 

• You can use Pexit to video conference in either portrait or landscape mode

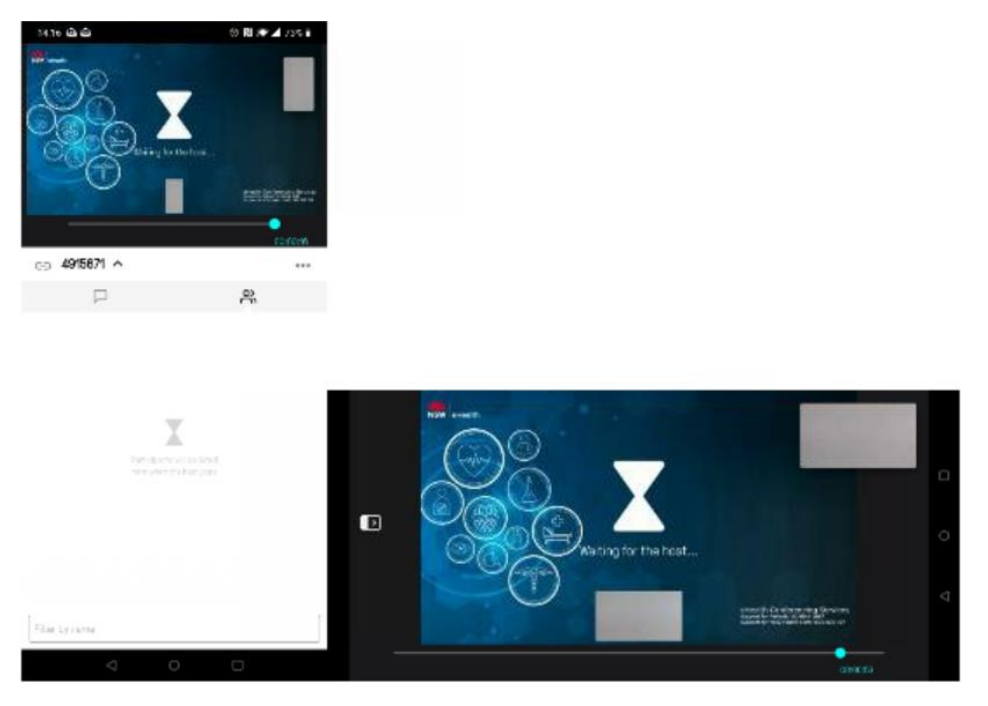